## ORIENTAÇÕES DE ACESSO AO PROTOCOLO *FTP* ICMS PATRIMÔNIO CULTURAL Para envio de documentos Exercício 2025

Antes de abrir o servidor FTP, aconselhamos organizar em uma única pasta do computador os arquivos PDF's a serem enviados, já nomeados **conforme instruções passadas pelo IEPHA-MG** na portaria 47/2023 Anexo I subitem 1.3 e item 3. A nomeação dos arquivos de acordo com o padrão informado, evita perda de dados, equívocos e facilita a composição das listagens de conferências.

As imagens utilizadas abaixo irão variar de acordo com o sistema e/ou configuração de visualização de cada computador.

ATENÇÃO! O acesso deve ser feito pelo explorador de arquivos do Windows, NÃO utilizar o Internet

Explorer, Mozilla Firefox, Google Chrome, ou qualquer outro navegador de internet.

Tenham em mãos os dados de acesso.

Nome de usuário digite: nome\_informado\_pelo\_iepha

Senha digite: senha\_informada\_pelo\_iepha

Acesso usando o Explorador de Arquivos

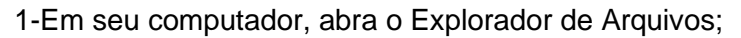

2-Clique na barra de endereços, onde está escrito "Acesso rápido";

- Para **acessar** as pastas do seu município, digite na barra de endereços do seu explorador de arquivos **ftp://200.198.49.202**
- Após digitar, pressione a tecla enter no teclado de seu computador.

| 🖆 Rede<br>🕂 Novo 🗸 🚺 🛅 🗐         |                              |  |  |  |  |  |  |  |
|----------------------------------|------------------------------|--|--|--|--|--|--|--|
| ← → ~ ↑   [tp://200.198.49.202/] |                              |  |  |  |  |  |  |  |
| > 📩 Acesso rápido                | V Computador (1)             |  |  |  |  |  |  |  |
| > 📥 OneDrive - Personal          | DELL                         |  |  |  |  |  |  |  |
| > 📃 Este Computador              | ∨ Infraestrutura de Rede (2) |  |  |  |  |  |  |  |
| > 🚈 Rede                         | BroadcomAP                   |  |  |  |  |  |  |  |

3-Na janela que se abrirá, entre com as informações de logon fornecidas pela equipe do ICMS;

| Fazer lo | gon como                                                                                                    | ×              |  |  |  |  |  |
|----------|----------------------------------------------------------------------------------------------------|----------------|--|--|--|--|--|
| ?        | O servidor não permite logon anônimo ou o endereço de email não foi aceito.                                                                         |                |  |  |  |  |  |
|          | Servidor FTP:                                                                                                    | 200.198.49.202 |  |  |  |  |  |
|          | Nome de<br>usuário:<br>Senha:                                                                                                    | gam v          |  |  |  |  |  |
|          | Depois de fazer logon, você poderá adicionar este servidor aos Favoritos e retornar<br>a ele facilmente.                                            |                |  |  |  |  |  |
| ⚠        | O FTP não criptografa nem codifica senhas ou dados antes de os enviar ao<br>servidor. Para proteger a segurança de suas senhas e dados, use WebDAV. |                |  |  |  |  |  |
|          | ☐ Fazer logon anônimo ☐ Salvar senha<br>Logon Cancelar                                                                                              |                |  |  |  |  |  |

Digite o nome de usuário.

Digite a senha informada.

• Após preencher as informações, clique em "Fazer Logon" ou "Logon"; (pode ser necessário repetir essa operação, dependendo das condições da conexão de internet).

4-Dependendo das condições da rede pode ser preciso aguardar alguns segundos para que as pastas apareçam, a atualização da tela pressionando-se a tecla de função "F5" pode ser necessária, ou a repetição do processo a partir do item 1.

5-Em casos raros existe a hipótese de se seu computador estar configurado para bloquear acesso FTP, nesse cenário aparecerá alguma mensagem falando a respeito. Para resolver essa situação indicamos que se contate alguém da área de Informática para auxiliá-los.

• Primeiro aparecerá a pasta correspondente ao exercício corrente, click duas vezes para abrir, e aparecerão as pastas correspondentes de cada quadro para envio da documentação.

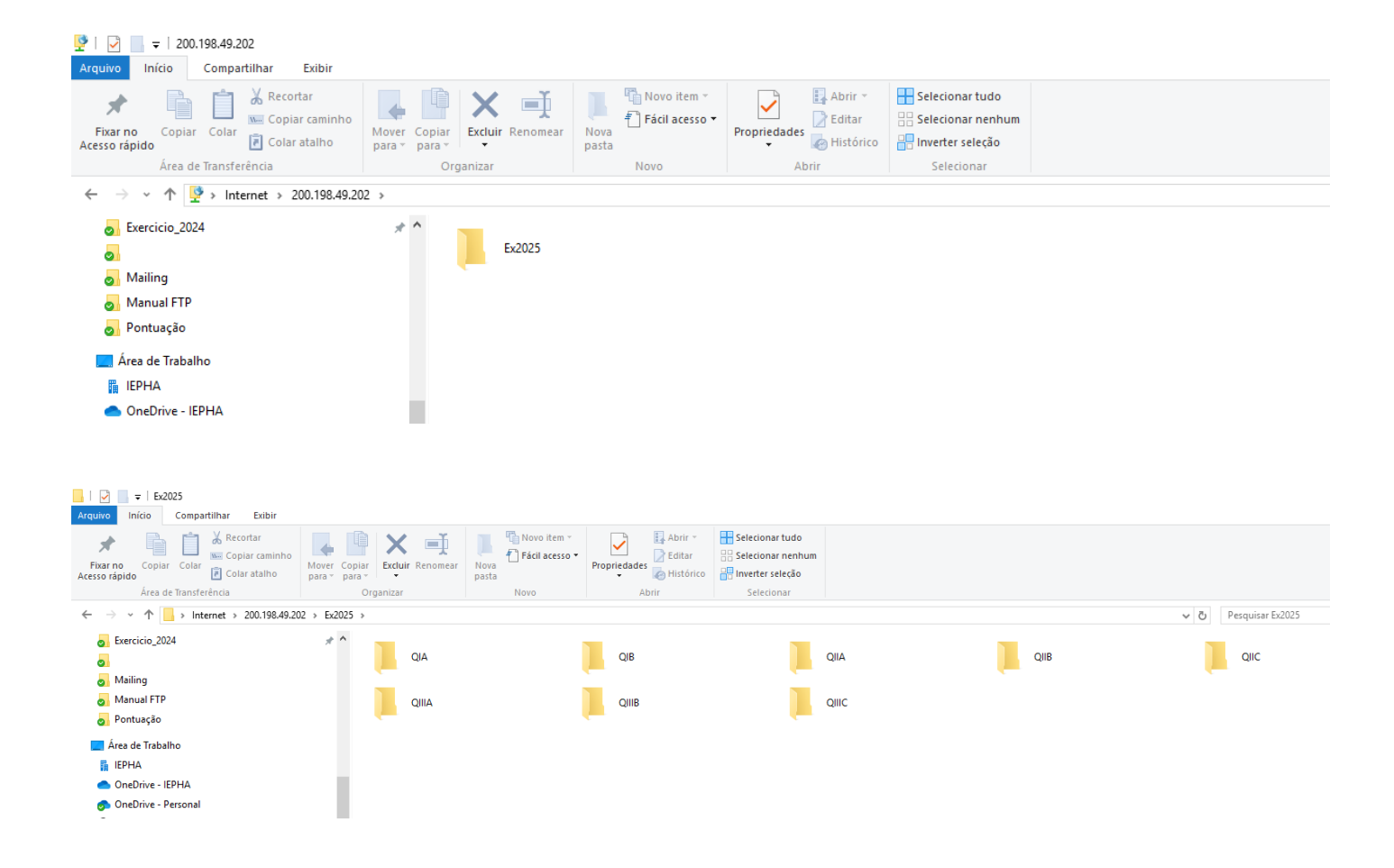

 Vá abrindo cada pasta e coloque o arquivo PDF correspondente, sugerimos abrir duas janelas do explorador de arquivos lado a lado para facilitar essa operação, uma janela com as pastas do FTP e outra com os arquivos PDF´s a serem enviados, dessa forma basta copiar e colar ou arrastar os arquivos para o servidor FTP.

| 📙   💆 📙 🖛   QIA                                                                                      |                                      |                                      |              |                                      | - 0             | Х          |
|----------------------------------------------------------------------------------------------------|--------------------------------------|--------------------------------------|--------------|--------------------------------------|-----------------|------------|
| Arquivo Início Compartilhar Exibir                                                                   |                                      |                                      |              |                                      |                 | ^ <b>(</b> |
| Fixar no<br>Acesso rápido<br>Área de Transferência                                                   | Mover Copiar<br>para v para v        | Novo<br>Nova<br>Novo<br>Novo<br>Novo | opriedades   | Selecionar tudo<br>Selecionar nenhum |                 |            |
|                                                                                                    | orgunizar                            | 1010                                 | AUTI         | Selectonar                           |                 |            |
| $\leftarrow \rightarrow \checkmark \uparrow$ $\square \rightarrow$ Este Computador $\rightarrow$ d\$ | (\\200.198.49.202) (V:) > Municipios | > IEPHA > Ex2025 > QIA               |              | ✓ <sup>™</sup> Pesquisar QIA         | i.              | Ą          |
| V 📙 IEPHA                                                                                            | ^ Nome                               | ^                                    | Data         | de modificaç Tipo                    | Tamanho         |            |
| ✓ 📙 Ex2025                                                                                           |                                      | IPIO OIA EXERCICIO 2025 part         | e1.DOCX 06/0 | 9/2023 10:29 Docur                   | nento do Mi 0 K | в          |
| QIA                                                                                                  |                                      | CIPIO QIA EXERCICIO 2025 part        | e2.DOCX 06/0 | 9/2023 10:29 Docur                   | nento do Mi 0 K | B          |
| QIB                                                                                                  |                                      |                                      |              |                                      |                 |            |
| QIIA                                                                                                 |                                      |                                      |              |                                      |                 |            |
| QIIB                                                                                                 |                                      |                                      |              |                                      |                 |            |
| QIIC                                                                                                 |                                      |                                      |              |                                      |                 |            |
| QIIIA                                                                                                |                                      |                                      |              |                                      |                 |            |
| QIIIB                                                                                                |                                      |                                      |              |                                      |                 |            |
| QIIIC                                                                                                |                                      |                                      |              |                                      |                 |            |
| > Municipios Exercicio 2024                                                                          |                                      |                                      |              |                                      |                 |            |
| Virtual 1                                                                                            |                                      |                                      |              |                                      |                 |            |
| 📙 Virtual Ftp                                                                                        |                                      |                                      |              |                                      |                 |            |
|                                                                                                    |                                      |                                      |              |                                      |                 |            |

Nota: Não será possível **criar ou apagar pastas** dentro do servidor FTP, essa operação somente será permitida para os arquivos PDF's que poderão ser apagados a qualquer momento durante o período em que o servidor ficar aberto.

Informamos que serão usados todos os recursos disponíveis pelo IEPHA-MG para garantir a segurança dos dados recebidos, bem como todos os registros de acessos que ficarão armazenados.

O envio de documentos usando o protocolo FTP, não permite a emissão imediata de comprovante de transmissão. No entanto, como explicitado na portaria 47/2023 Art. 6º, após o recebimento e organização da documentação, será elaborada listagem de conferência com todos os documentos enviados. A lista será publicada no site do IEPHA, a qual caberá recurso por parte do município, quanto ao envio dos arquivos em formato PDF.

O registro de acesso poderá ser usado pelo IEPHA para comprovar a inserção, remoção ou alteração dos arquivos por parte dos municípios.

Reiteramos que todas as comunicações e informes técnicos, referentes ao ICMS – Patrimônio Cultural serão por meio eletrônico.

Reforçamos o convite para V. Sa. visitar o *site* do IEPHA-MG (<u>http://www.iepha.mg.gov.br</u>) e disponibilizamos o endereço eletrônico <u>icms@iepha.mg.gov.br</u> para sanar dúvidas gerais que possam ocorrer.

Atenciosamente,

Gerência de Articulação com Municípios/GAM